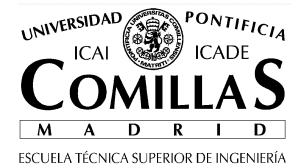

# LE: Creación de páginas web **Práctica Cap 05: Tablas**

El objetivo de esta práctica es crear unas tablas sencillas y analizar cómo se comportan al cambiar el tamaño. También se crea una página con Frames.

## 1 Página con tablas

Crear una página con un título y una tabla de tres celdas, de acuerdo al ejemplo que figura más abajo. Utilizando el editor de HTML, crear una tabla de 2x2 y luego juntar las dos celdas inferiores en una única fila utilizando la opción "Unir celdas seleccionadas"

|                                                                                                    | Des <u>h</u> acer                                                                                                    |
|----------------------------------------------------------------------------------------------------|----------------------------------------------------------------------------------------------------|
| 🏶 <mark>sin titulo - Nvu</mark><br>Archivo Editar Ver Insertar Formato Tabla Herramientas -                                                                                                    | Cor <u>t</u> ar<br><u>C</u> opiar<br><u>B</u> orrar                                                                            |
|                                                                                                    | Seleccion <u>a</u> r todo                                                                                                    |
| Nuevo     Abrir     Guardar     Publicar     Navegar     Enlace interno       Texto del cuerpo     Image: Composition of the state of the state of | Eliminar todos los estilos de te <u>x</u> to<br>Crear enlace<br>Elimi <u>n</u> ar enlaces<br>Eli <u>m</u> ina enlaces internos |
|                                                                                                    | Pr <u>o</u> piedades de Celda de tabla                                                                                         |
| 188px 188px                                                                                                    | Insertar tabla                                                                                                    |
|                                                                                                    | Unir celdas seleccionadas                                                                                                    |
|                                                                                                    | Color de fondo de la tabla o celda                                                                                             |
|                                                                                                    |                                                                                                    |
| Normal 🔟 Etiquetas HTML 🖸 Código fuente 🤍 Vista preliminar                                                                                                    |                                                                                                    |
| <body></body>                                                                                                    |                                                                                                    |

Escribir algún texto en las tres celdas de la tabla.

Tras crear la tabla, comprobar en la pestaña de código fuente que la definición de la tabla es equivalente al siguiente código HTML:

```
Texto celda 1

Texto de la segunda celda

colspan="2" rowspan="1">Texto inferior
```

## 2 Pruebas dinámicas

Publicar la página, o guardarla en el disco, y comprobarla desde Internet Explorer y desde Firefox.

| 🤓 prueba_tabla - Mozilla Firefox                                                                                                    |                                                                                                    |                                                                                                    |
|----------------------------------------------------------------------------------------------------|----------------------------------------------------------------------------------------------------|----------------------------------------------------------------------------------------------------|
| Eile Edit View History Bookmarks Iools Help                                                                                                    |                                                                                                    | 0                                                                                                    |
| <ul> <li>+</li></ul>                                                                                                    | %205ettings/Administrador/Mis%20documentos/prueba_tabla.html 🔹 🕨 💽 Google                                             | ٩.)                                                                                                    |
| Ġ Google 🖅 Yahoo! 🗃 IIT - Instituto de Inv 🗃 Rafael Palacio                                                                                                    | s (Hom 🗋 MySQL AB :: The Wor 🌃 PHP: Hypertext Prepr 🔟 16th Power Systems 📄 Webs                                       | site 📘 Inventario IIT 🛛 😕                                                                                                    |
| 😂 Disable + 🧟 Cookies + 🗔 CSS + 📰 Forms + 🔳 Images + 🕕 Ir                                                                                                    | nformation = 🎱 Miscellaneous = 🥒 Outline = 📲 Resize = 🥔 Tools = 🔁 View Source = 🔑 Options =                           | × 0                                                                                                    |
| Google nvu 🔍 G Search • 🔶                                                                                                    | 🔗 🤣 🥵 🔹 🟠 Bookmarks * 🎦 🖓 Check * 👫 Translate * 🔦 AutoLink 📔 AutoFil                                                  | l » 🔘 Settings •                                                                                                    |
| 🖸 Song Lyrics: The Little Mermaid 🚺 🚺 prueba_tabla                                                                                                    |                                                                                                    |                                                                                                    |
| Texto de la celda 1                                                                                                    | Texto de la segunda celda de la tabla                                                                                 |                                                                                                    |
| Texto inferior                                                                                                    |                                                                                                    |                                                                                                    |
|                                                                                                    |                                                                                                    |                                                                                                    |
| Find: part of your world State Previous Highligh<br>Done                                                                                                    | ht gl                                                                                                    | 2°C 🎪 Mon: 22°C 🚕                                                                                                    |
| <ul> <li>Find: part of your world</li> <li>Byext @ previous - Highlig</li> <li>Done</li> <li>Prueba_tabla - Windows Internet Explorer</li> </ul>                                                                                                    | ht gil 🗌 Match case<br>I 🕲 🥖 🏀 🃷 Now: Mostly Cloudy and 17°C 👧 Today: 21°C 🚌 Sun: 22                                  | 2°C 🌺 Mon: 22°C 🚕                                                                                                    |
| Find: [sent of your world]      Get @ Brevious      Highlig Done      Prueba_table - Windows Internet Explorer      Cipcourients and Settings/udministrador/Ns docum                                                                                                    | ht gl 🗌 Matgh case<br>I Marc Mostly Cloudy and 17°C 🧟 Today: 21°C 🛞 Sun: 22<br>entros[prueba_table.html 🔍 47 🔀 Coople | 2°C 潹 Man: 22°C 🏤 🚬                                                                                                    |
| Find: [part of your world]     @ Best @ Previous [: Highlighton Done      @ procelse_table = Windows Internet Explorer      @ @ @ \ @ C\Documents and Settings/Administrado/We docum      Achine Edición Ver Favorios Internetinas Ayuda                                                                                                    | ht gl 🗌 Match case                                                                                                    | 2°C 🎪 Mon: 22°C 🌧                                                                                                    |
| This part of your model  This part of your model  This part of your mo | ht gl Margh case                                                                                                    | PC Man: 22°C R                                                                                                    |
| This: part of your motid  Best Previous  Highlight Done  Proveba_tabla - Windows Internet Explorer  Couple Clocouments and Sattings/Administrator/Vis docum  Couple Co- Proveba Herministrator Anuda  Couple Co- Proveba Herministrator Anuda  Proveba Herministrator Anuda  Couple Co- Proveba Herministrator Anuda  Couple Co- Proveba Herministrator Anuda  Couple Co- Proveba Herministrator Anuda  Couple Co- Proveba Herministrator Anuda  Couple Co- Proveba Herministrator Anuda  Couple Co- Proveba Herministrator Anuda  Couple Co- Proveba Herministrator Anuda  Proveba Herministrator Anuda  Proveba Herministrator Anuda  Couple Co- Proveba Herministrator Anuda  Proveba Herministrator Anuda  Proveba Herministrator Anuda  Proveba Herministrator Anuda  Proveba Herministrator Anuda  Proveba Herministrator Anuda  Proveba Herministrator Anuda  Proveba Herministrator Anuda  Proveba Herministrator Anuda  Proveba Herministrator Anuda  Proveba Herministrator Anuda  Proveba Herministrator Anuda  Proveba Herministrator Anuda  Pro | ht gl □ Matgh case                                                                                                    | PC A Moni 22PC A<br>E X<br>P -<br>S Configuración -<br>S T C                                                                                                    |
| This: [ast of your world ]                                                                                                    | ht gl Match case                                                                                                    | Processor     Mon: 22hC (arrow)       Image: Configuración       Image: Configuración       Image: Configuración       Image: Configuración       Image: Configuración       Image: Configuración                                                                                                    |
| Texts de la celda 1                                                                                                    | ht gl ☐ Match case                                                                                                    | PC Mon: 22PC<br>Configuración<br>Secondaria de la configuración<br>Secondaria de la configuración                                                                                                    |
| Texto de la celda 1 Texto inferior                                                                                                    | ht al DHatgh case                                                                                                    | Mon: 22rC<br>Configuración<br>Configuración<br>Seconda de la configuración<br>Merramientas v<br>Merramientas v<br>Merrami |
| Texto inferior  Texto inferior  Texto inferior  Texto inferior  Texto inferior  Texto inferior  Texto inferior  Texto inferior  Texto inferior  Texto inferior  Texto inferior  Texto inferior  Texto inferior  Texto inferior  Texto inferior  Texto inferior                                                                                                     | ht al Dhath case                                                                                                    | An Configuration<br>An Anti-Anti-Anti-Anti-Anti-Anti-Anti-Anti-                                                                                                    |
| Texto inferior                                                                                                    | ht gl   Match case                                                                                                    | PC Mon: 22nC<br>P -<br>P -<br>P -<br>P -<br>P -<br>P -<br>P -<br>P                                                                                                    |
| Texto de la celda 1 Texto inferior                                                                                                    | ht al  ☐ Matgh case                                                                                                   | 20 Mon: 2210 Mon: 2210 Mon                                                                                                    |

Probar a cambiar el tamaño de la ventana y el tamaño de la letra (en Firefox Ctrl+ y Ctrl-)

- ¿la tabla llena la anchura total de la ventana?
- ¿aparece la barra de scroll horizontal?
- ¿qué reparto de anchura se produce en las dos primeras celdas? ¿depende de la cantidad de texto que contienen.
- ¿funciona igual IE que FF?

## 3 Ajustes en los parámetros de anchura

#### Anchura total de la tabla

Utilizando el editor de HTML, quita el parámetro width="100%".

Repite las pruebas de comportamiento dinámico.

#### Anchura de la celda

Probar a poner el parámetro width en las etiquetas de las dos primeras celdas. Fijar un reparto 20% y 80% y luego anchuras en pixels.

Repetir las pruebas dinámicas en cada caso.

#### Anchura mínima de la tabla

Insertar en la tercera celda una imagen formada por un pixel blanco (http://www.iit.upcomillas.es /imagenes/punto\_blanco.gif), y ajustar la anchura a 300 pixels:

<img src="punto\_blanco.gif" width="300" height="0" alt=" ">

Repetir las pruebas de comportamiento dinámico.

## 4 Utilización de Frames

Utilizar un editor de texto normal (no vale Nvu) para crear una página que tenga dos frames, de manera que en cada uno de los frames se muestre la página de un periódico distinto.

Ejemplo de código:

</html>

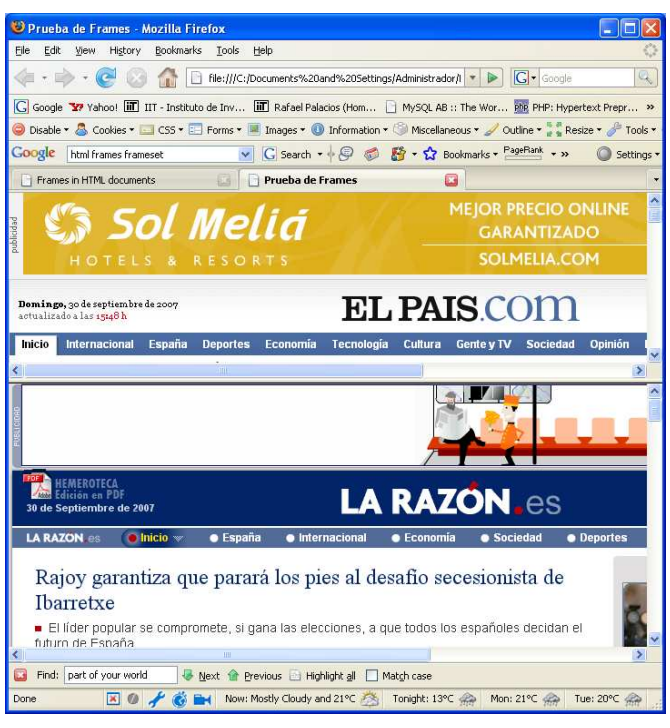

### Informe de la práctica

- Responder a las cuestiones en un documento tipo word.
- Agrupar en un archivo ZIP el documentos junto con las páginas HTML desarrolladas
- Subir el archivo ZIP mediante http://www.iit.upcomillas.es/palacios/cursoweb/upload.html